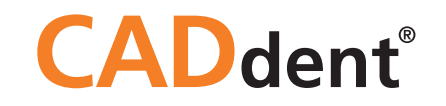

# Spessore minimo Exocad

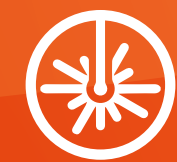

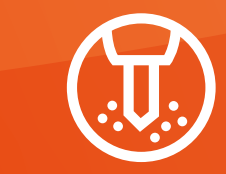

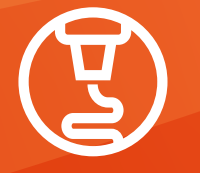

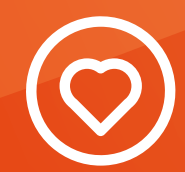

LASERMELTING

G FRESATO

STAMPA 3D

SERVIZI

WWW.CADDENT.IT

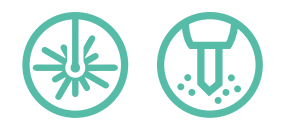

## Spessore minimo Exocad Modulo d'ordine

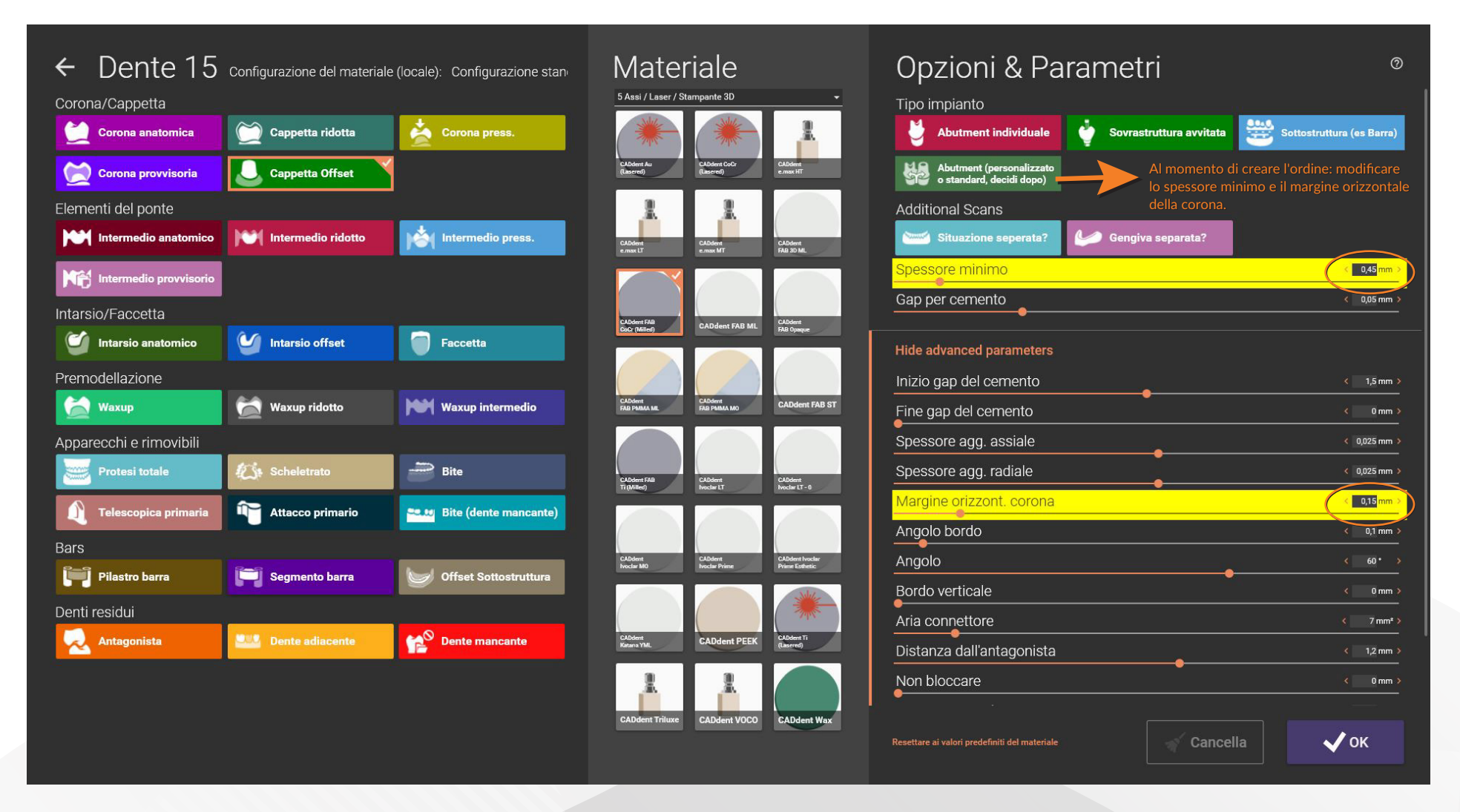

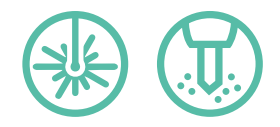

### Spessore minimo Exocad Passare alla modalità esperto

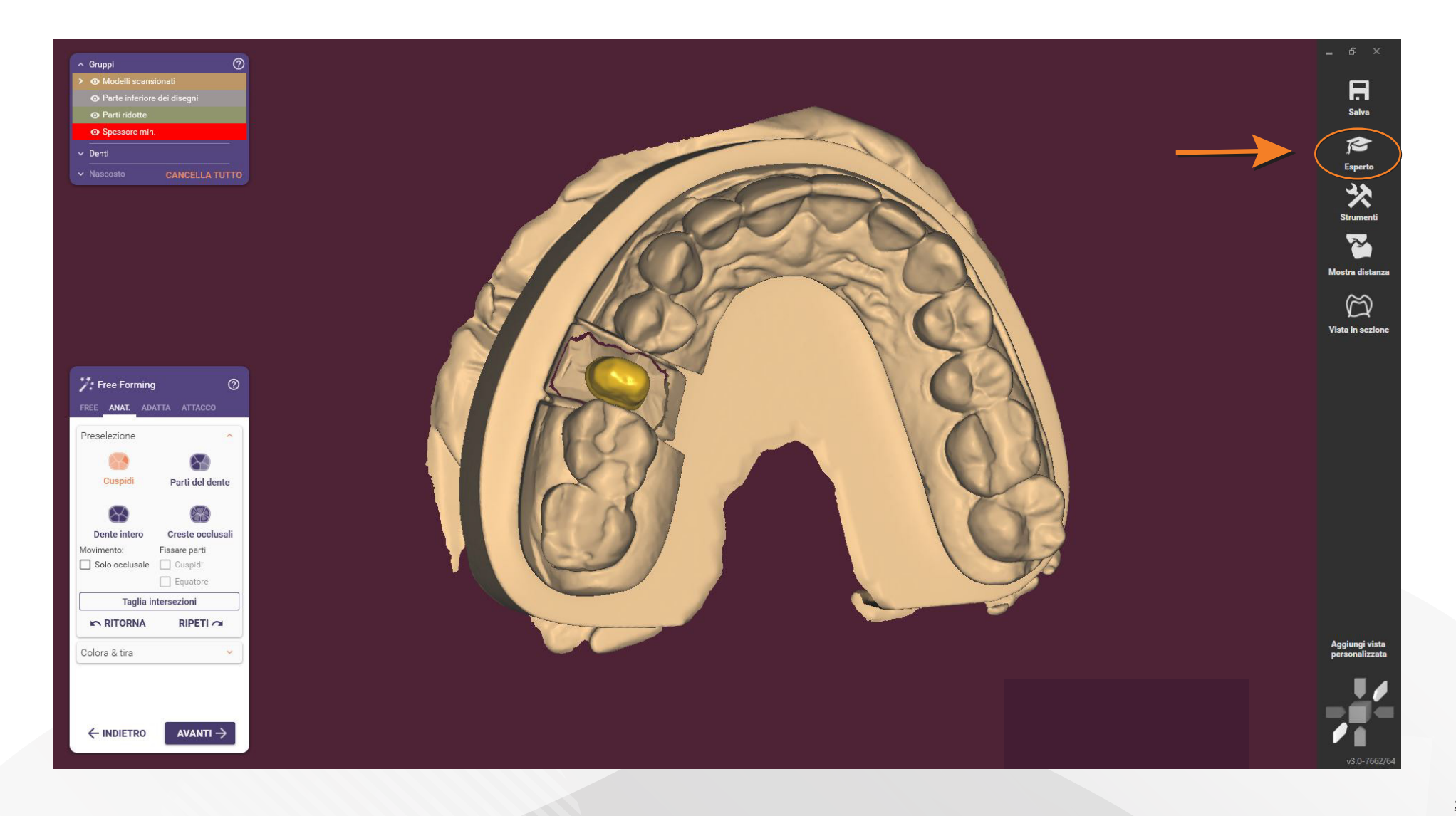

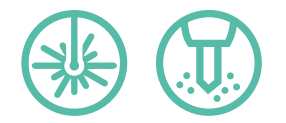

#### Spessore minimo Exocad

# Modificare lo spessore della parete nella progettazione - Fase 1

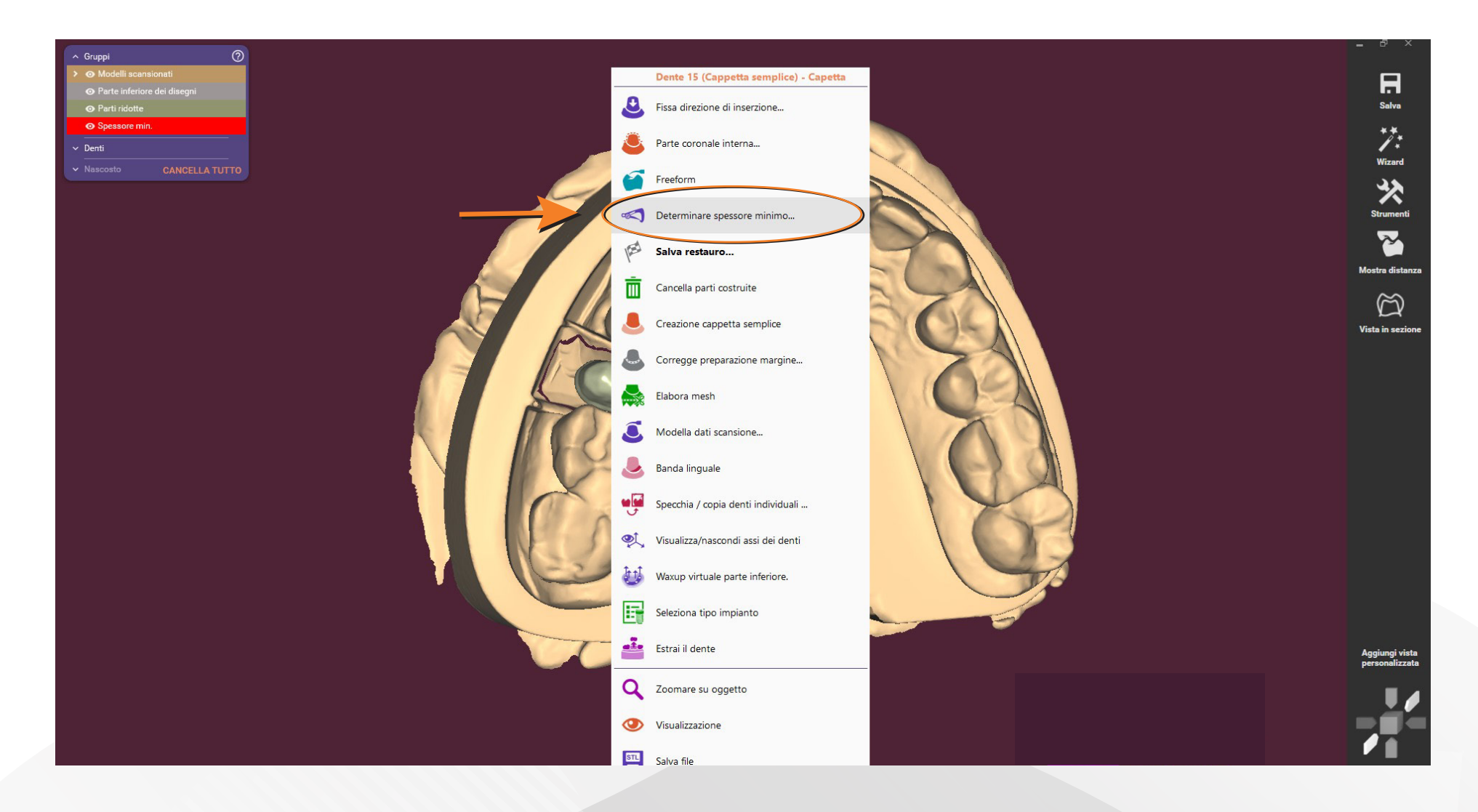

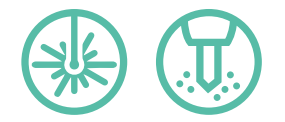

#### Spessore minimo Exocad

# Modificare lo spessore della parete nella progettazione - Fase 2

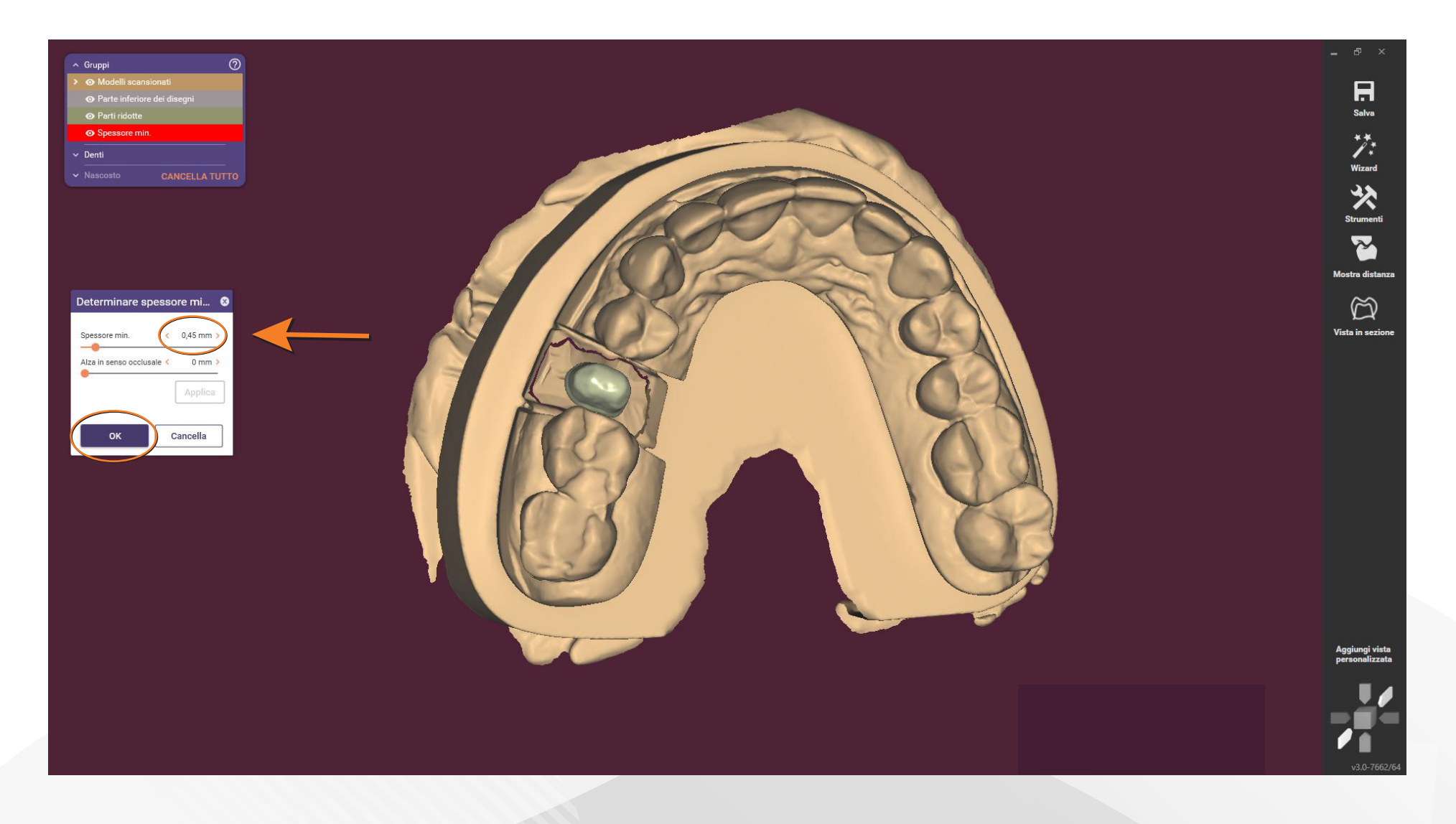

CADdent® GmbH (sede operativa) Max-Josef-Metzger-Str. 6 | 86157 Augsburg | Germany

CADdent® S.r.l. (sede legale) Via Leonardo da Vinci 12 | 39100 Bolzano (BZ) | Italy

> Telefono: +39 0471 1660026 E-mail: italia@caddent.it

## da tecnico a tecnico

WWW.CADDENT.IT